最近は Windows のセキュリティレベルが向上している為、フリーソフトが上手くダウンロー ドできないという問題が発生しております。

スクエアダンスで使用するソフトの SD、SDReader がダウンロードできないという問い合わ せをよくいただきますので Windoes11 のダウンロード手順を紹介します。

Windoes10の場合も表示内容が若干異なりますが流れとしては同様です。

SD の初期画面です。

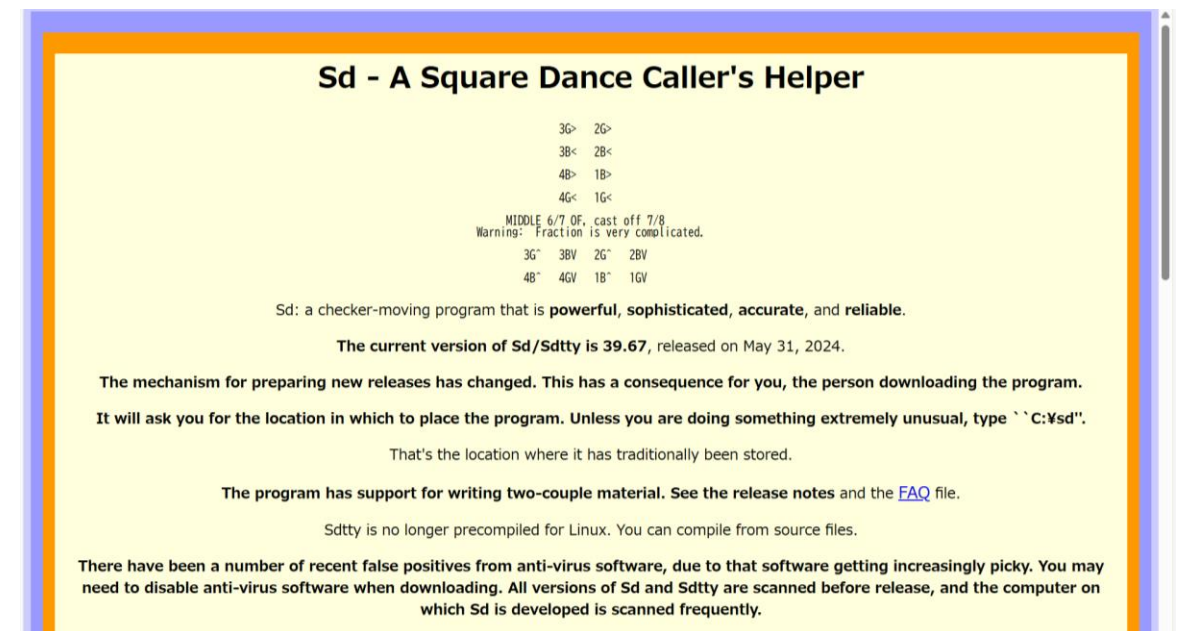

There is a "Frequently Asked Questions" (FAQ) file. See the link below.

## 画面をスクロールして下の方にある「Get Sd now!」をクリックします。

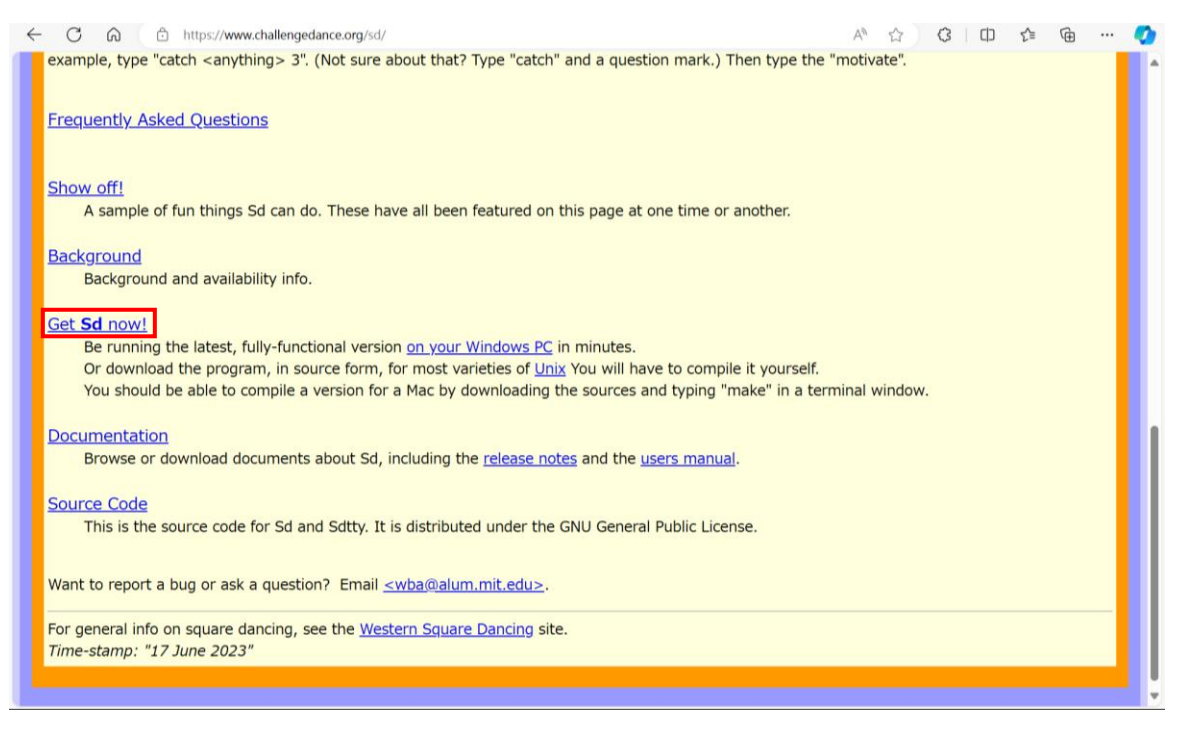

## 以下の画面から「install.exe」をクリックします。

| C      A     C     A     C     A     C     C                                                                                                    | ~                    | -                  | o<br>     | ×   |  |
|----------------------------------------------------------------------------------------------------|----------------------|--------------------|-----------|-----|--|
| Sd - Downloading for PC Compatibles                                                                                                    | L-                   | ι.                 |           |     |  |
| Su Downloading for recompatibles                                                                                                    |                      |                    |           |     |  |
| Both Sd and Sdtty are available for PC compatibles running Microsoft Windows. (Note: <u>summary of availability</u> .) They are believed to run Windows 3.1, NT4.0, 95, 98, ME, 2000, NT, XP, Vista, 7, 8, 10, 11.                                                                                                    | under I              | DOS, d             | or        |     |  |
| Sdtty (but not Sd) is available, in source form, for other systems with 64-bit hardware.                                                                                                    |                      |                    |           |     |  |
| Sd and Sdtty are compiled for 64-bit systems. We believe that all modern computers can handle this. Version 39.29, the last one for 32-b<br>continue to be made available; see below.                                                                                                    | t syster             | ns, wi             | I         |     |  |
| The program is no longer maintained for Windows 3.1 or DOS. You can get the (very old) version 34.7 for those systems. See below. If y install3.exe below, you will get version 34.7.                                                                                                    | u must               | down               | load      |     |  |
| For Windows, you can download the file "install.exe" from this web page onto your computer. It contains both Sd and Sdtty, and a copy of release notes. You can also download the documentation files shown below. The documentation files contain the same documents, packer form, that you can browse or download from the <u>Documentation</u> page.                                                                                                    | the mar<br>I into co | nual ar<br>invenie | nd<br>ent | I   |  |
| 1. Download the file(s) from your Web browser.                                                                                                    |                      |                    |           |     |  |
| There have been a number of recent false positives from anti-virus software, due to that software getting increasingly pic<br>to disable anti-virus software when downloading. All versions of install.exe are scanned for viruses before release, and the<br>which Sd is developed is scanned frequently.                                                                                                    | y. You<br>compu      | may r<br>iter oi   | need<br>1 |     |  |
| <ul> <li>Modern Windows: download install.exe which has Sd and Sdtty for PC compatibles running Windows.</li> </ul>                                                                                                    |                      |                    |           |     |  |
| After downloading, you should have a file named install.exe. Do the actual installation by launching that file. (Or perhaps the system will do that for you.) It will ask you for the location in which to place the program. Unless you are doing something extremely unusual, type ``C:¥sd". That's the location where it has traditionally been stored. It will overwrite the previous program, but will not affect other files, such as written sequences or your sd. ini file. |                      |                    |           |     |  |
| <ul> <li>Old Windows: Nearly all modern computers should be able to handle the 64-bit program. If yours doesn't, download install32.eg</li> <li>and Sdtty, version 39, 29 for 32-bit Windows, and follow directions.</li> </ul>                                                                                                    | <u>ke</u> , whic     | h has              | Sd        |     |  |
| ▲ があるのでこのままではダウンロードされませんので、表示されているメッ<br>ソルを合わせると削除アイコンと「…」が表示されますので「…」をクリック<br>ダウンロード □ Q … ☆<br>▲ install.exeは一般的にダウンロードされていません。install.exeを開<br><前に、信頼できることを確認してください。                                                                                                    |                      | ジ<br>す。<br>デ       |           | , — |  |
| もっと見るもっと見る                                                                                                    |                      |                    |           |     |  |
|                                                                                                    | 0                    |                    | _         | •   |  |
| ←     C     G     Inttps://www.challengedance.org/sd/download-pc.html     A <sup>n</sup> G2     (2)     (1)       ダウンロード     ビ                                                                                                    | \⊞<br>Q              | <br>☆              |           |     |  |
|                                                                                                    | oo install.exe       | eを開                |           |     |  |
| Both Sd and Sdtty are available for PC compatibles running Microsoft Windows. (Note: <u>summary of avai</u><br>Windows 3.1, NT4.0, 95, 98, ME, 2000, NT, XP, Vista, 7, 8, 10, 11.                                                                                                    |                      |                    | or        |     |  |
| Sdtty (but not Sd) is available, in source form, for other systems with 64-bit hardware.                                                                                                    |                      |                    |           |     |  |
| Sd and Sdtty are compiled for 64-bit systems. We believe that all modern computers can handle this. Version 39.29, the last one for 32-b<br>continue to be made available; see below.                                                                                                    | t syster             | ns, wi             | I         |     |  |
| The program is no longer maintained for Windows 3.1 or DOS. You can get the (very old) version 34.7 for those systems. See below. If ye install3.exe below, you will get version 34.7.                                                                                                    | ou must              | down               | load      |     |  |
| For Windows, you can download the file "install.exe" from this web page onto your computer. It contains both Sd and Sdtty, and a copy of release notes. You can also download the documentation files shown below. The documentation files contain the same documents, packer form, that you can browse or download from the <u>Documentation</u> page.                                                                                                    | the mar<br>l into co | nual ar<br>Invenie | nd<br>ent | I   |  |
| 1. Download the file(s) from your Web browser.                                                                                                    |                      |                    |           |     |  |
| There have been a number of recent false positives from anti-virus software, due to that software getting increasingly pic                                                                                                    |                      |                    | need      |     |  |
| to disable anti-virus software when downloading. All versions of install.exe are scanned for viruses before release, and the<br>which Sd is developed is scanned frequently.                                                                                                    | compu                | iter o             | 1         |     |  |
| <ul> <li>o Modern Windows: download install.exe which has Sd and Sdtty for PC compatibles running Windows.</li> </ul>                                                                                                    | compu                | iter of            | 1         |     |  |

you.) It will ask you for the location in which to place the program. Unless you are doing something extremely unusual, type ``C:¥sd". That's the location where it has traditionally been stored. It will overwrite the previous program, but will not affect other files, such as written sequences or your sd. in i file.

「…」をクリックすると詳細選択のウィンドウが表示されますので、その中から「保存」を選 択してクリックします。

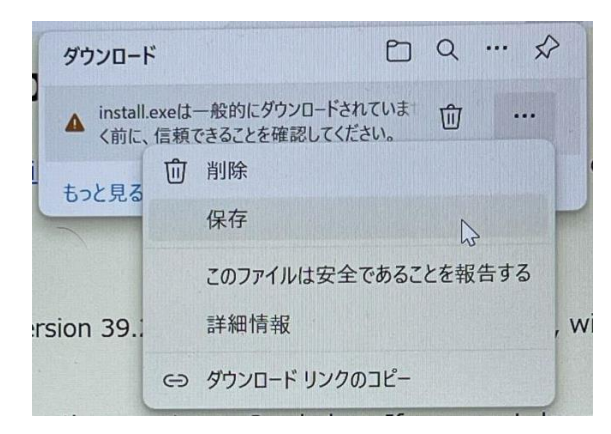

「保存」をクリックすると左のウィンドウが表示されますので、「詳細表示 V」の「V」をク リックして、表示された選択肢から「保持する」をクリックします(右の画面)。

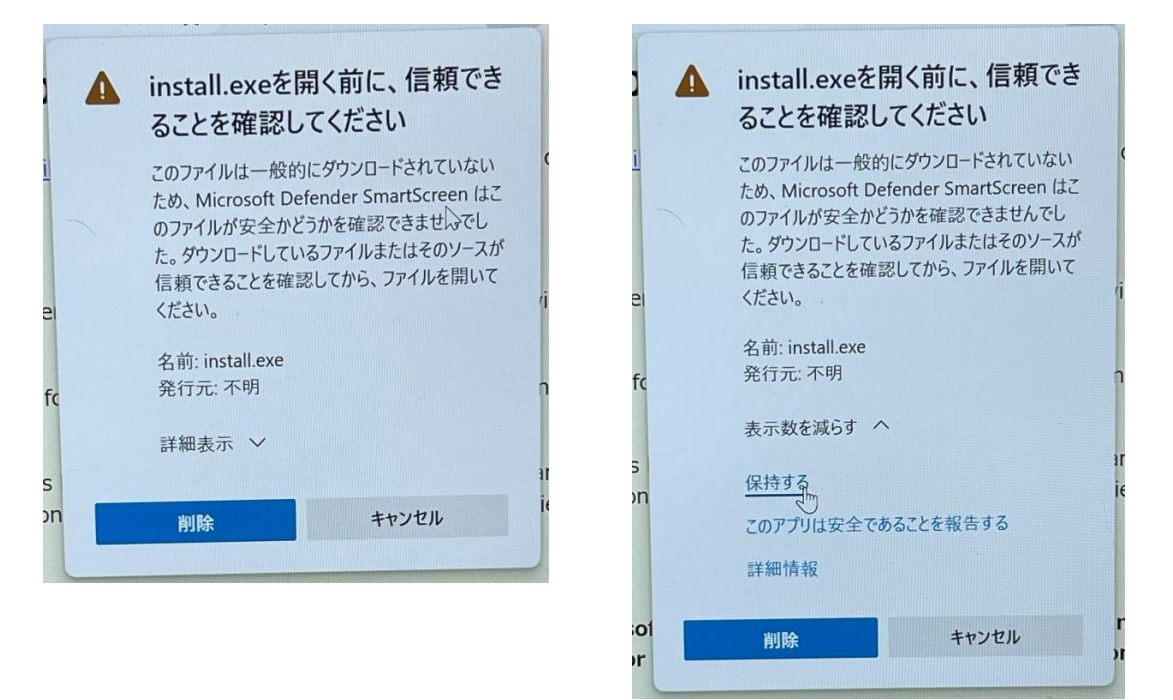

「保持する」をクリックするとダウンロードが開始され、終了すると以下のウィンドウが表 示されます。

| A* 🖒                   | 3 | ర్≡     | Ē | $\overline{1}$ |
|------------------------|---|---------|---|----------------|
| ダウンロード                 |   | <u></u> |   | $\swarrow$     |
| install.exe<br>ファイルを開く |   |         |   |                |
| もっと見る                  |   |         |   | Ĵ              |

ダウンロードフォルダに「install.exe」が保存されているので実行してインストールします。

SDReader のダウンロード手順も同様の手順です。 SDReader の初期画面の左側の選択肢から「Download」をクリックします。

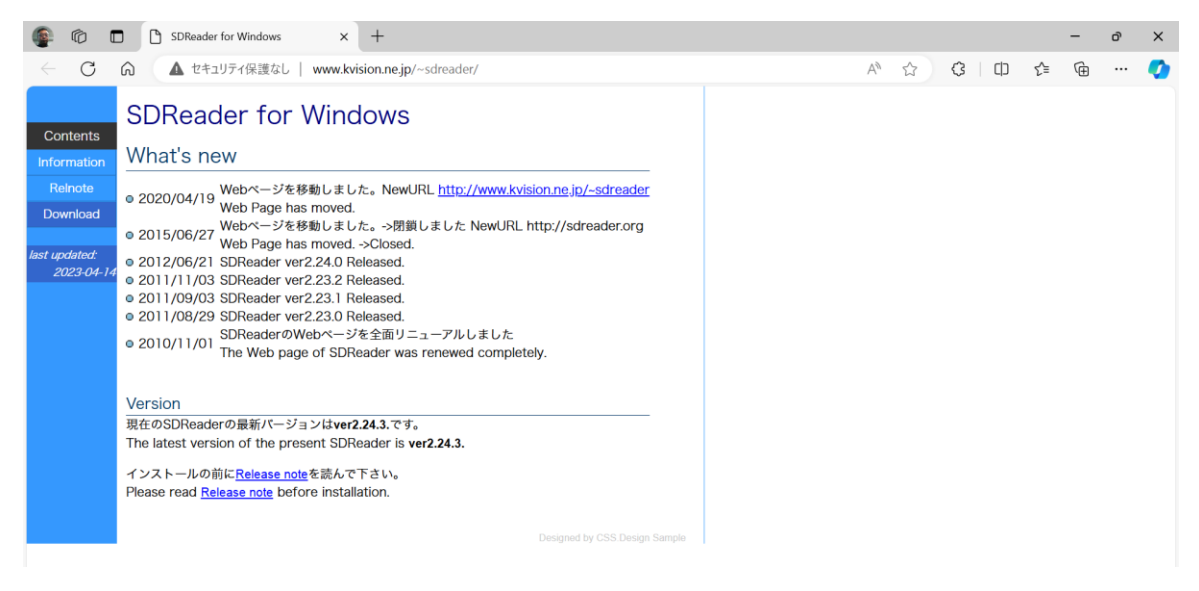

ダウンロード画面が表示されますので、一番上の「SDReaderSetup.exe ver2.24.3 (日本語インストーラ付き)」をクリックします。

| C ① ▲ セキュリティ保護なし www.kvision.ne.jp/~sdreader/download.html A* ☆ ③ □ 全 ④     SDReader for Windows     Information     Reinote     Download     SDReaderをインストールする前に、必ずコールデータベースのパックアップを     Tってください。     Please be sure to back up a call database before installing SDReader.                                                                        | ÷ | 0 |
|----------------------------------------------------------------------------------------------------|---|---|
| Contents<br>Information<br>Reinota<br>Download<br>Download<br>Download<br>SDReaderをインストールする前に、必ずコールアータベースのパックアップを<br>行ってください。<br>Please be sure to back up a call database before installing SDReader.                                                                                                    |   |   |
| Information Download SDReaderをインストールする前に、必ずコールデータベースのパックアップを<br>行ってください。<br>Please be sure to back up a call database before installing SDReader.                                                                                                    |   |   |
| Reinote<br>SDReaderをインストールする前に、必ずコールデータベースのパックアップを<br>行ってください。<br>Please be sure to back up a call database before installing SDReader.                                                                                                    |   |   |
|                                                                                                    |   |   |
| Lext updated<br>2023 04-10     New Version       · SDReaderSetup.exe ver2.24.3<br>(日本混インストーラ付き)       · SDReaderSetupEng.exe ver2.24.3<br>(with English installer)       Old Version       · SDReaderSetup.exe ver2.24.0<br>(日本混インストーラ付き)       · SDReaderSetup.exe ver2.24.0<br>(日本混インストーラ付き)       · SDReaderSetup.exe ver2.24.0<br>(日本混インストーラ付き) |   |   |

クリックすると左のウィンドウが表示されますので、カーソルを合わせて「…」をクリック します。

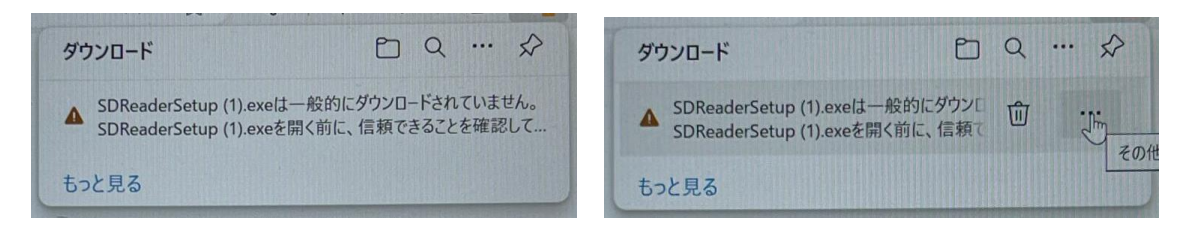

「…」をクリックすると詳細選択のウィンドウが表示されますので、その中から「保存」を選 択してクリックします。

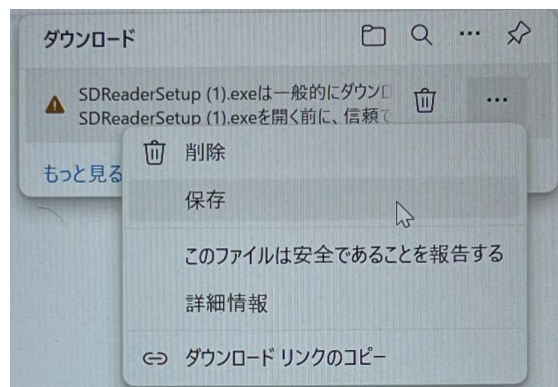

「保存」をクリックすると左のウィンドウが表示されますので、「詳細表示 V」の「V」をク リックして、表示された選択肢から「保持する」をクリックします(右の画面)。

| ▲ SDReaderSetup (1).exeを開く           | ▲ SDReaderSetup (1).exeを開く           |
|--------------------------------------|--------------------------------------|
| 前に、信頼できることを確認して                      | 前に、信頼できることを確認して                      |
| ください                                 | ください                                 |
| このファイルは一般的にダウンロードされていない              | このファイルは一般的にダウンロードされていない              |
| ため、Microsoft Defender SmartScreen はこ | ため、Microsoft Defender SmartScreen はこ |
| のファイルが安全かどうかを確認できませんでし               | のファイルが安全かどうかを確認できませんでし               |
| た。ダウンロードしているファイルまたはそのソースが            | た。ダウンロードしているファイルまたはそのソースが            |
| 信頼できることを確認してから、ファイルを開いて              | 信頼できることを確認してから、ファイルを開いて              |
| ください。                                | ください。                                |
| 名前: SDReaderSetup (1).exe            | 名前: SDReaderSetup (1).exe            |
| 発行元: 不明                              | 発行元: 不明                              |
| 詳細表示                                 | 表示数を減らす へ                            |
| 詳細表示                                 | 保持する                                 |
| 削除                                   | このアプリは安全であることを報告する                   |
| キャンセル                                | 詳細情報                                 |
|                                      | 削除キャンセル                              |

「保持する」をクリックするとダウンロードが開始され、終了すると以下のウィンドウが表 示されます。

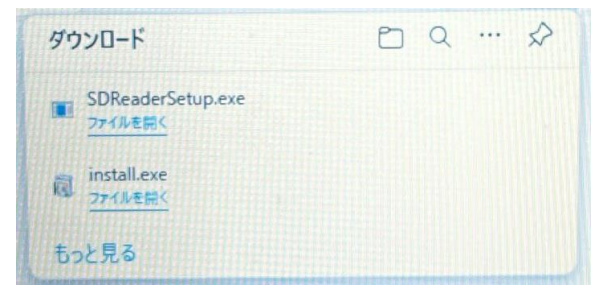

ダウンロードフォルダに「SDReaderSetup.exe」が保存されているので実行してインストール します。